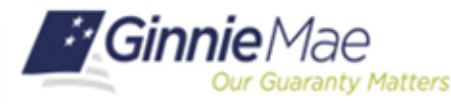

## De-register a User with the OMA in MyGinnieMae

Warning

GinnieMa

ORGANIZATION ADMINISTRATOR QUICK REFERENCE CARD

## DE-REGISTER A USER WITH THE ORACLE MOBILE AUTHENTICATOR

- 1. Navigate to <u>https://my.ginniemae.gov</u> to access MyGinnieMae.
- 2. Enter your username and password to login.
- 3. Select the **Tools** dropdown.
- 4. Select Access Management Console.

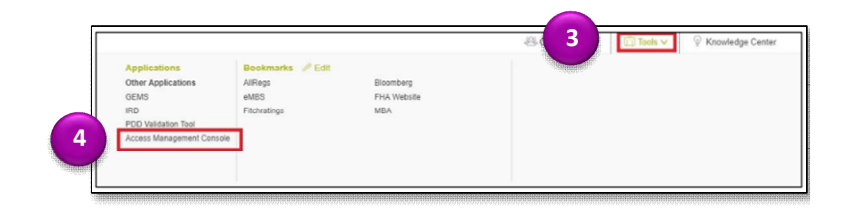

- 5. Select **Yes** to continue when prompted.
- 6. Select User Management.

The system will display a list of all users in alphabetical order by last name.

- 7. Select the appropriate user's name.
- 8. Select De-register OMA.

If here
If here
If here
If here
If here
If here
If here
If here
If here
If here
If here
If here
If here
If here
If here
If here
If here
If here
If here
If here
If here
If here
If here
If here
If here
If here
If here
If here
If here
If here
If here
If here
If here
If here
If here
If here
If here
If here
If here
If here
If here
If here
If here
If here
If here
If here
If here
If here
If here
If here
If here
If here
If here
If here
If here
If here
If here
If here
If here
If here
If here
If here
If here
If here
If here
If here
If here
If here
If here
If here
If here
If here
If here
If here
If here
If here
If here
If here
If here
If here
If here
If here
If here
If here
If here
If here
If here
If here
If here
If here
If here
If here
If here
If here
If here
If here
If here

9. Select **Confirm** when the Confirm De-registration of Oracle Mobile Authenticator dialog box displays.

A ribbon will display stating "Oracle Mobile Authenticator successfully de-registered for [User's Name] OIM status: COMPLETED."

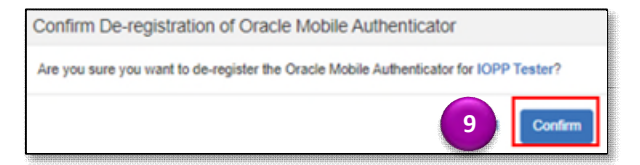